# System Event Log (SEL) Viewer User Guide

For Extensible Firmware Interface (EFI) and Microsoft Preinstallation Environment

Part Number: E12461-001

#### Disclaimer

INFORMATION IN THIS DOCUMENT IS PROVIDED IN CONNECTION WITH INTEL® PRODUCTS FOR THE PURPOSE OF SUPPORTING INTEL DEVELOPED SERVER BOARDS AND SYSTEMS. NO LICENSE, EXPRESS OR IMPLIED, BY ESTOPPEL OR OTHERWISE, TO ANY INTELLECTUAL PROPERTY RIGHTS IS GRANTED BY THIS DOCUMENT. EXCEPT AS PROVIDED IN INTEL'S TERMS AND CONDITIONS OF SALE FOR SUCH PRODUCTS, INTEL ASSUMES NO LIABILITY WHATSOEVER, AND INTEL DISCLAIMS ANY EXPRESS OR IMPLIED WARRANTY, RELATING TO SALE AND/OR USE OF INTEL PRODUCTS INCLUDING LIABILITY OR WARRANTIES RELATING TO FITNESS FOR A PARTICULAR PURPOSE, MERCHANTABILITY, OR INFRINGEMENT OF ANY PATENT, COPYRIGHT OR OTHER INTELLECTUAL PROPERTY RIGHT.

UNLESS OTHERWISE AGREED IN WRITING BY INTEL, THE INTEL PRODUCTS ARE NOT DESIGNED NOR INTENDED FOR ANY APPLICATION IN WHICH THE FAILURE OF THE INTEL PRODUCT COULD CREATE A SITUATION WHERE PERSONAL INJURY OR DEATH MAY OCCUR.

Intel may make changes to specifications and product descriptions at any time, without notice. Designers must not rely on the absence or characteristics of any features or instructions marked "reserved" or "undefined." Intel reserves these for future definition and shall have no responsibility whatsoever for conflicts or incompatibilities arising from future changes to them. The information here is subject to change without notice. Do not finalize a design with this information.

The products described in this document may contain design defects or errors known as errata which may cause the product to deviate from published specifications. Current characterized errata are available on request.

Contact your local Intel sales office or your distributor to obtain the latest specifications and before placing your product order.

Intel, Intel Core, Itanium, Pentium, and Intel Xeon are trademarks or registered trademarks of Intel Corporation or its subsidiaries in the United States and other countries.

\* Other names and brands may be claimed as the property of others.

Copyright © 2006-2007 Intel Corporation. All Rights Reserved

# **Preface**

#### **About this Manual**

Thank you for purchasing and using Intel<sup>®</sup> Server Boards. This version of the utility supports the Intel Server Board S7000FC4UR.

This manual is written for system technicians who are responsible for troubleshooting, upgrading, and reparing this server board. The System Event Log (SEL) Viewer is used to display, clear, or save the SEL log on your server. For the latest information on your server, refer to <a href="http://support.intel.com/support/motherboards/server/">http://support.intel.com/support/motherboards/server/</a>.

#### **Manual Organization**

Chapter 1 Introduction Chapter 2 Using the SEL Viewer Appendix A. Exit Error Codes

# Contents

| 1. | Introduction                            | . 5 |  |  |  |  |
|----|-----------------------------------------|-----|--|--|--|--|
| 2. | Using the SEL Viewer                    | . 6 |  |  |  |  |
|    | Installing the SEL Viewer               | 6   |  |  |  |  |
|    | Launching the SEL Viewer                | 6   |  |  |  |  |
|    | Viewing SEL records                     | 7   |  |  |  |  |
|    | Saving the SEL to a file                | 8   |  |  |  |  |
|    | Viewing the SEL from a file             | 8   |  |  |  |  |
|    | Checking the space available in the SEL | 9   |  |  |  |  |
|    | Clearing the SEL                        | 9   |  |  |  |  |
|    | Getting additional help                 |     |  |  |  |  |
| Aŗ | pendix A. Exit Error Codes              | 10  |  |  |  |  |

# 1. Introduction

The Baseboard Management Controller (BMC) records details about system events in a log in flash memory. Each SEL entry records a single system event.

This version of the SEL Viewer utility runs on the target server in the Extensible Firmware Interface (EFI) v1.1 shell or in a Microsoft\* Windows\* Preboot Environment version 2005 (released with Microsoft Windows Server 2003 SP1 and Windows XP SP2) command window. The utility displays the SEL records in either a plain text or HEX format.

# 2. Using the SEL Viewer

### Installing the SEL Viewer

To install the SEL Viewer Utility in EFI, do the following:

- 1. Copy all the files in the SEL Viewer release directory for EFI to a USB flash drive, or create an EFI-bootable CD.
- 2. Insert the removable media into the server.
- 3. Boot the server and press the F2 key when prompted to enter BIOS setup.
- 4. Go to the Boot Manager menu and select the option to boot to EFI shell.
- 5. At the EFI shell prompt, type fsn: , where n is the filesystem number corresponding to the device that contains the SEL Viewer utility files.

For Windows PE users, refer to Intel® Server Configuration Utilities Deployment Procedure for Windows PE 2005 for setup and installation instructions.

### Launching the SEL Viewer

To launch the SEL Viewer in EFI, do the following:

- 1. Boot to EFI.
- 2. From the directory containing the SEL viewer files, launch the SEL viewer from the EFI shell using the following syntax:

```
selview [/clear | {/save [filename][/hex]} | /h | /?]
```

**Note:** a hyphen (-) may be susbstituted for the forward slash (/).

Examples:

**selview** (This launches the graphical version of the SEL viewer.)

```
selview /clear
selview /save MyFileName /hex
selview /h
```

To launch the SEL Viewer in Windows Preboot Environment, do the following:

- 1. Create a Winodws Preboot Environment boot disk.
- 2. Boot to Windows Preboot Environment.

3. From the directory containing the SEL viewer files, launch the SEL viewer from the Windows command window using the following syntax:

```
Selview [/clear | {/save [filename] [/hex]} | /h | /?]
```

Note: a hyphen (-) may be susbstituted for the forward slash (/).

Examples:

**Selview** (This launches the graphical version of the SEL viewer.)

```
selview /clear
selview /save MyFileName /hex
selview /h
```

### **Viewing SEL records**

- 1. Launch the SEL Viewer.
- 2. The graphical display will display all the SEL entries. The following example shows the text view.

|                                                                              | SEL Viewer Ver 1.4.3 Build 1 (Beta 1)     |         |                                |                |  |  |  |
|------------------------------------------------------------------------------|-------------------------------------------|---------|--------------------------------|----------------|--|--|--|
| File SEL View Help                                                           |                                           |         |                                |                |  |  |  |
|                                                                              |                                           |         |                                |                |  |  |  |
| Num                                                                          | Time Stamp                                |         | Sensor Type & Number           | Event Descript |  |  |  |
|                                                                              |                                           |         |                                |                |  |  |  |
| 1                                                                            | Pre-Init Time                             | Stamp   | Event Logging Disabled #0x09   | Log Area Reset |  |  |  |
| 2                                                                            | Pre-Init Time                             | Stamp   | System Firmware Progress #0x06 | System Firmwar |  |  |  |
| 3                                                                            | Pre-Init Time                             | Stamp   | System Firmware Progress #0x06 | System Firmwar |  |  |  |
| 4                                                                            | Pre-Init Time                             | Stamp   | System Firmware Progress #0x06 | System Firmwar |  |  |  |
| 5                                                                            | Pre-Init Time                             | Stamp   | System Firmware Progress #0x06 | System Firmwar |  |  |  |
| 6                                                                            | Pre-Init Time                             | Stamp   | System Firmware Progress #0x06 | System Firmwar |  |  |  |
| 7                                                                            | Pre-Init Time                             | Stamp   | System Firmware Progress #0x06 | System Firmwar |  |  |  |
| 8                                                                            | Pre-Init Time                             | Stamp   | System Firmware Progress #0x06 | System Firmwar |  |  |  |
| 9                                                                            | Pre-Init Time                             | Stamp   | System Firmware Progress #0x06 | System Firmwar |  |  |  |
| 10                                                                           | Pre-Init Time                             | Stamp   | System Firmware Progress #0x06 | System Firmwar |  |  |  |
| L                                                                            |                                           |         |                                | <u> </u>       |  |  |  |
|                                                                              |                                           |         |                                |                |  |  |  |
| NUM                                                                          | 0.774.1.17                                | :1      |                                |                |  |  |  |
| TIME                                                                         | STAMP                                     | Pre-Ini | t Time Stamp                   |                |  |  |  |
| SENSOR TYPE & NUM :Event Logging Disabled #0x09                              |                                           |         |                                |                |  |  |  |
| GENE                                                                         | GENERATOR ID :BMC - LUN #0 (Channel #00h) |         |                                |                |  |  |  |
| EVENT DESCRIPTION :Log Area Reset/Cleared. Transition to OK. Asserted Event. |                                           |         |                                |                |  |  |  |
|                                                                              |                                           |         |                                |                |  |  |  |
|                                                                              |                                           |         |                                |                |  |  |  |

Use arrow keys and <Enter> to select from menu.

The bottom information pane shows the details on the highlighted SEL entry. Use the arrow keys to move up and down, or the Tab key to highlight a menu. Use the **View** menu to choose how the SEL entries are displayed (raw hexadecimal format or plain text). The abbreviations used in the raw Hex display are shown below.

| Acronym | Description |
|---------|-------------|
| RID     | Record ID   |
| RT      | Record Type |
| TS      | Time Stamp  |

| Acronym       | Description                   |
|---------------|-------------------------------|
| GID           | Generator ID                  |
| ER            | Event Message Format Revision |
| ST            | Sensor Type                   |
| SN            | Sensor Number                 |
| EDIR          | Event Dir and Event Type      |
| ED1, ED2, ED3 | Event Data                    |
| MID           | Manufacturer ID               |
| OEM           | OEM Defined                   |

The following screen shows and example of the SEL log in Hex format.

|         |         |         | — s   | <b>EL</b> | Viewer | Ver      | 1.4.3  | Build 1 (B | eta 1) —   |         |         |
|---------|---------|---------|-------|-----------|--------|----------|--------|------------|------------|---------|---------|
| File    | SEL     | Jiew    | Help  | )         |        |          |        |            |            |         |         |
|         |         |         |       |           |        |          |        |            |            |         |         |
| RID : E | 04][00] | I RT:   | [02]  | TS :      | E9CJEB | D][07    | 73E0A3 | GID:[20][0 | 0] ER:[04] | ST:[10] | SN:E091 |
| RID:E   | 18][00] | I RT:   | [02]  | TS :      | EA91EB | D3E07    | 73E0A3 | GID:E213E6 | 0] ER:[04] | ST:LOF1 | SN:E061 |
| RID : E | 201000  | I RT :  | [02]  | TS :      | CA91CB | D3E07    | 73E0A3 | GID:E213E6 | 0] ER:[04] | ST:EOF] | SN:E063 |
| RID : E | 401000  | I RT :  | [02]  | TS :      | CA91CB | D][07    | 73E0A3 | GID:E213E0 | 0] ER:[04] | ST:[OF] | SN:E063 |
| RID : E | 541000  | I RT :  | [02]  | TS :      | CA91CB | D][07    | 73E0A3 | GID:E213E0 | 0] ER:[04] | ST:EOF1 | SN:E063 |
| RID : E | 681000  | I RT :  | [02]  | TS :      | CA91CB | D3C07    | 73E0A3 | GID:E213E0 | 0] ER:[04] | ST:EOF1 | SN:E063 |
| RID : E | 70100   | I RT :  | [02]  | TS :      | EA91EB | D][07    | 73E0A3 | GID:E213E0 | 0] ER:[04] | ST:EOF1 | SN:E061 |
| RID:E   | 901000  | I RT:   | [02]  | TS :      | CA91CB | D][07    | 73E0A3 | GID:E213E0 | 01 ER:[04] | ST:EOF1 | SN:E061 |
| RID : E | A4100   | I RT :  | [02]  | TS :      | CA91CB | D][07    | 73E0A3 | GID:E213E0 | 0] ER:[04] | ST:LOF1 | SN:E061 |
| RID:E   | B81000  | I RT:   | [02]  | TS :      | EA91EB | D][07    | 73E0A3 | GID:E213E0 | 0] ER:[04] | ST:LOF1 | SN:E061 |
| RID:E   | CC1E00  | I RT:   | [02]  | TS :      | CA91CB | D][07    | 73E0A3 | GID:E213E0 | 0] ER:[04] | ST:EOF1 | SN:E061 |
| RID : E | E0100   | I RT:   | [02]  | TS :      | CA91CB | D ] E @7 | 73E0A3 | GID:E213E0 | 01 ER:[04] | ST:EOF1 | SN:E061 |
| RID:E   | F4100   | I RT:   | [02]  | TS :      | EA91EB | D][07    | 73E0A3 | GID:E213E0 | 0] ER:[04] | ST:LOF] | SN:E063 |
| RID:E   | 081001  | I RT:   | [02]  | TS :      | EA91EB | D][07    | 73E0A3 | GID:E213E0 | 0] ER:[04] | ST:EOF1 | SN:E061 |
| RID:E   | 101001  | I RT:   | [02]  | TS :      | CA91CB | D][07    | 7][0A] | GID:E213E0 | 0] ER:[04] | ST:LOF] | SN:E063 |
| RID:E   | 301001  | I RT:   | [02]  | TS :      | CA91CB | D][07    | 73E0A3 | GID:E213E0 | 0] ER:[04] | ST:[OF] | SN:E063 |
|         |         |         |       |           |        |          |        |            |            |         |         |
|         |         |         |       |           |        |          |        |            |            |         |         |
| RID : E | 041000  | I RT:   | 021   | TS :      | E9CJEB | D ] [ 07 | 73E0A3 | GID:E201E0 | 0] ER:[04] | ST:[10] | SN:E091 |
| EDIR    | :[6F] I | D1:     | [42]  | ED2       | : [OF] | ED3      | : EFFJ |            |            |         |         |
|         |         |         |       |           |        |          |        |            |            |         |         |
| lleo    | arrow 1 | 2011C 2 | and ( | Fnt       | or) to | colo     | et fro |            |            |         |         |

### Saving the SEL to a file

You may want to save the SEL to a file for analysis, record keeping, or to documentation of a system issue. There are two ways to save the SEL to a file (the Windows Preboot Environment version is shown in this example):

- Use the command line syntax: **selview** / **save** MyFileName [/hex]
- Use the File | Save menu option from the graphical SEL viewer window.

## Viewing the SEL from a file

To view the SEL records that you previously saved to a file, use the **File** | **Open** menu option from the graphical SEL viewer window.

To return to viewing the SEL records from non-volatile memory, use the SEL | Reload menu option.

### Checking the space available in the SEL

To check the available space for SEL records, use the **SEL** | **Properties** menu option from the graphical SEL viewer window. The SEL viewer will display the Free Space Remaining in bytes.

| SEL Pro                                                                                       | operties                                                                    |  |  |  |  |  |
|-----------------------------------------------------------------------------------------------|-----------------------------------------------------------------------------|--|--|--|--|--|
| IPMI Version<br>Number of Entries<br>Last Add Time<br>Last Erase Time<br>Free Space Remaining | : 2.0<br>: 114<br>: Pre-Init Time Stamp<br>: Pre-Init Time Stamp<br>: 63252 |  |  |  |  |  |
| ► OK <                                                                                        |                                                                             |  |  |  |  |  |

## **Clearing the SEL**

The SEL has a limited capacity. Refer to the Specifications in your server board Product Guide for the maximum number of records for server. After the SEL is full, subsequent system events will not be recorded and you will need to manually clear the SEL. There are two ways to Clear the SEL (the Windows Preboot Environment version is shown in this example):

- Use the command line syntax: **selview** /clear
- Use the **SEL** | **Clear** menu option from the graphical SEL viewer window.

## Getting additional help

If you need help on the command line syntax or any of the graphical menu items that are not described in this User Guide, use the online help. There are two ways to get help (the Windows Preboot Environment version is shown in this example):

- Use the command line syntax: **selview** /help
- Use the **Help** menu option from the graphical SEL viewer window.

# Appendix A. Exit Error Codes

The command line version of the SEL Viewer may be used in a script to automate the tasks of saving the SEL, clearing the SEL, or searching the SEL. The following list of exit codes may be useful in the error handling section of the script.

| Integer Value | Interpretation                                      |
|---------------|-----------------------------------------------------|
| 0             | Successful termination                              |
| 1             | Unable to clear SEL                                 |
| 2             | SEL log is empty                                    |
| 3             | Unable to read SEL entries                          |
| 4             | Unable to create SEL file                           |
| 5             | Invalid invocation                                  |
| 6             | IPMI Driver initialization failed                   |
| 7             | String file not found or unable to read string file |
| 8             | Unable to read string file                          |
| 9             | Unable to initialize SEL Viewer                     |
| 10            | Unknown error                                       |